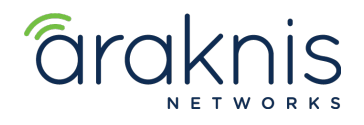

# ACCESS POINT: VLAN SETUP

# CONTACTING TECH SUPPORT

 Phone:
 866.838.5052
 704.909.5229

 Email:
 TechSupport@SnapAV.com

### INFORMATION

- This setup is valid for both the **210** and **310** model lines.
- VLAN setup is located under **SETTINGS > VLANS.**
- This is where settings to pass VLANs to the Access Point(s) are located.

## Step 1: Switch Setup

- 1. Click ADD, then enter in the VID (VLAN ID), the Name (Guest Network in this example).
- 2. Select the **Trunk** ports. This includes the ports that are connected to the **Router** and **Access Point(s)**. This passes all traffic from VLANS 1 & 2 through the Switch and Access Point.
- 3. Click Apply.

| <b>araknis</b>                                                                          | CLOUD SERVICE: Connected     System Time: 2017-12-12 11:04:43 |             |                                         |            |             | • System Uptime: 91d 19:1 |  |
|-----------------------------------------------------------------------------------------|---------------------------------------------------------------|-------------|-----------------------------------------|------------|-------------|---------------------------|--|
| STATUS<br>SYSTEM                                                                        |                                                               | S Name Main | Access Port<br>3-16,SFP1-SFP2,LAG1-LAG8 | Trunk Port | Custom Port | Delete                    |  |
|                                                                                         | 2                                                             | Guest Netwo |                                         | 1-2        |             | Ŵ                         |  |
| PORTS<br>VLANS<br>LINK AGGREGATION<br>ACCESS MANAGEMENT                                 |                                                               |             |                                         |            |             | Add Apply Cancel          |  |
| MAINTENANCE<br>PING TEST<br>TRACE ROUTE<br>FILE MANAGEMENT<br>RESTART DEVICE<br>LOG OUT |                                                               |             |                                         |            |             |                           |  |
| O ADVANCED                                                                              |                                                               |             |                                         |            |             |                           |  |

#### Step 2: SSID Setup

**NOTE:** This process is valid on all Araknis Access Point model lines. Complete SSID setup first.

- 1. Create SSIDs under **SETTINGS > WIRELESS.**
- 2. Name the main network SSID, and add the security type and password.
- 3. ADD a new SSID field and repeat steps 1 and 2, and enable Client Isolation\*.
- 4. Click Save at the bottom of the page.

| Wireles         | Nireless Networks |             |               |                |                  |        |  |
|-----------------|-------------------|-------------|---------------|----------------|------------------|--------|--|
| Enable          | Name (SSID)       | Interface 🕐 | Security Mode | Broadcast SSID | Client Isolation | Delete |  |
| <b>√</b><br>Yes | Main Network      | Both 🗸      | WPA2-PSK •    | Ves            | Enable           |        |  |
| ✓<br>Yes        | Guest Network     | Both 🗸      | WPA2-PSK 🔻    | ✓ Yes          | Enable           | ⑪      |  |

© 2018 OvrC®

Add

# Step 3: SSID Tagging

- 1. Save SSID settings, then navigate to **Advanced > VLANS**.
- 2. Created networks from **Step 2** are displayed here.
- 3. Select **Enable** on the Guest Network **SSID** and enter the value in the **VLAN ID field** (2 in the example below) under both interface options (2.4GHz & 5GHz).

### VLAN SETTINGS

| Enable | ? | SSID 🛦        | Interface ◆ | VLAN ID |
|--------|---|---------------|-------------|---------|
| ✓ Yes  |   | Guest Network | 5GHz        | 2       |
| ✓ Yes  |   | Guest Network | 2.4GHz      | 2       |
| Yes    |   | Main Network  | 2.4GHz      |         |
| Yes    |   | Main Network  | 5GHz        |         |

**DO NOT** enable the Main Network SSID and enter in the value of 1. This causes the SSID to look for a tagged VLAN ID of 1, which does not exist. Save and Apply the settings.

**NOTE:** Client Isolation – Select to prevent communication between wireless clients on different SSIDs.